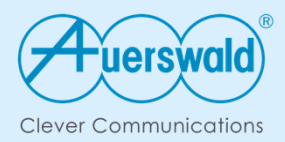

# How-to

Einrichtung der Messaging-Schnittstellen für das COMfortel® IP-DECT System und der COMfortel® D-Serie über das Autoprovisioning der COMtrexx®

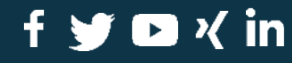

auerswald.de

# Ziel dieser Anleitung

Mit dieser Anleitung erfolgt die Einrichtung der Auerswald Messaging-Schnittstellen für das COMfortel<sup>®</sup> IP-DECT System und die COMfortel<sup>®</sup> D-Serie über das Autoprovisioning der COMtrexx<sup>®</sup>. Nachträgliche Änderungen können so immer im Provisioning File erfolgen.

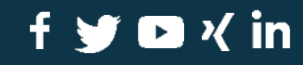

# Vorbereitung des DECT-Managers

Der DECT-Manager ist an der COMtrexx eingerichtet.

Die Voucher für AM- bzw. AML-Lizenzen sind erworben.

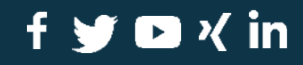

auerswald.de

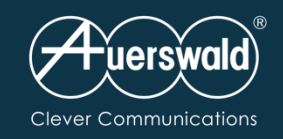

Auer

hh

### Anmelden beim DECT-Manager.

In Status-Anzeige die MAC ID notieren.

Diese wird für die Zuordnung der Voucher für die AM(L)-Lizenzen im Auerswald Vouchercenter benötigt.

## Einrichtung Alarm Messaging im COMfortel<sup>®</sup> IP-DECT-System

| swald COMfortel WS-500M |       |                                     |                            |                        |             | A       | uerswald   |
|-------------------------|-------|-------------------------------------|----------------------------|------------------------|-------------|---------|------------|
| C EINSTELLUNGEN         | i sta | TUS                                 |                            | 🗞 Siehe auch 👻         | 🔯 Sprache 🗕 | ? Hilfe | 🕞 Abmelden |
| Überblick               |       | Integrator-Status                   |                            |                        |             |         |            |
| Statistics              | >     | Gerätename                          | Auerswald COMfortel WS-    | 500M                   |             |         |            |
| Menü Auto-Ausblenden    |       | Geräterolle                         | Integrator+DECT-Manager-   | +Basisstation          |             |         |            |
|                         |       | MAC-Adresse                         | 00:09:52:07:21             |                        |             |         |            |
|                         |       | MAC-ID                              | 000952072133               |                        |             |         |            |
|                         |       | IP-Adresse                          | 192.168.0.23               |                        |             |         |            |
|                         |       | DECT-Frequenzband                   | 1880 MHz - 1900 MHz (Eu    | ropa)                  |             |         |            |
|                         |       | DECT PARI                           | 1038287F                   |                        |             |         |            |
|                         |       | Firmware-Version                    | V2.51.0 (V2.51.0+build.6f8 | 3cdb8)                 |             |         |            |
|                         |       | Datum und Uhrzeit                   | 2023-02-15 13:48:49        |                        |             |         |            |
|                         |       | Letztes Backup                      | 2022-09-13 15:46:53        | ✓ System ► Einstellung | en sichern  |         |            |
|                         |       | Last backup transferred             | Nie                        |                        |             |         |            |
|                         |       | Lizenz                              | Lizenz aktiviert           |                        |             |         |            |
|                         |       | Mobilteile                          |                            |                        |             |         |            |
|                         |       | Anzahl angemeldeter Mobilteile      | 3/3 🖸 Mobilteile 🕨         | Verwaltung             |             |         |            |
|                         |       | Anzahl der Mobilteile zur Anmeldung | 0 C Mobilteile > An        | meldecenter            |             |         |            |

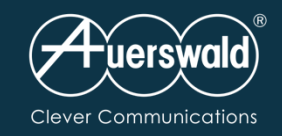

| Anmelden beim |
|---------------|
| DECT-Manager. |

In Status-Anzeige die MAC ID notieren.

Diese wird für die Zuordnung der Voucher für die AM(L)-Lizenzen im Auerswald Vouchercenter benötigt.

### Einrichtung Alarm Messaging im COMfortel<sup>®</sup> IP-DECT-System

Voucher Center Voucher - Gerät -

### Voucher eintauschen

| ouc | hercode* |  |
|-----|----------|--|

Vouchercode für AML-Lizenz

Seriennummer\*

MAC ID des DECT Managers

#### mehr eintauschen 🕂

Hinweis: Bei Geräten aus COMmander 6000- oder COMpact 3000 -Serie tragen Sie bitte hier die Anlagen-Dongle-Seriennummer ein. Beim COMfortel WS-400 IP verwenden Sie bitte die ARI.

Hinweis: Wenn die beiden ersten Ziffern 41 oder mehr sind, geben Sie bitte nur die ersten 10 Ziffern von links ein.

#### E-Mail Empfänger

example@domain.com

Ich stimme der Ausführung des Vertrages (Umwandlung des Vouchercodes in einen Freischaltcode) vor Ablauf der Widerrufsfrist ausdrücklich zu.
 Weiter habe ich zur Kenntnis genommen, dass das Widerrufsrecht mit Beginn der Ausführung des Vertrages erlischt.

#### Eintauschen

\* Pflichtfelder

© 2023 Auerswald Voucher Center - Datenschutzerklärung - Widerrufsbelehrung - AGB - Impressum - Cookie Einstellungen

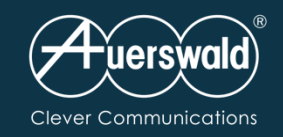

### Nachdem die Lizenzen im Auerswald Vouchercenter erzeugt wurden, werden diese unter System → Lizenzierung eingespielt.

| Auer | swald COMfortel WS-500M          |       |                           |                     |                     | Z       | Fuerswald |
|------|----------------------------------|-------|---------------------------|---------------------|---------------------|---------|-----------|
|      |                                  | i sta | πυς                       |                     | 🔯 Sprache 🗸         | ? Hilfe | 🕩 Abmelde |
| #    | Netzwerk                         | >     | Lizenz-Status             |                     |                     |         |           |
| Ø    | DECT-Manager                     | >     |                           |                     |                     |         |           |
| &    | Basisstationen                   | >     | Position zur Lizenzierung | Verfügbare Lizenzen | Verwendete Lizenzen |         | Status    |
|      | Provider- oder PBX-Profile       |       | Messaging                 | 10                  | 3                   |         | Aktiv     |
|      | Mobilteile                       | >     | Standort                  | 10                  | 3                   |         | Aktiv     |
| s.   | Telefonie                        | >     | Lizenz                    |                     |                     |         |           |
| Ø    | Online-Telefonbücher             | >     |                           | Ca Browse           |                     |         |           |
| ۲    | Online-Dienste                   | >     |                           | Diowse              |                     |         |           |
| ŧ    | System                           | ~     | Last update               | 2023-02-15 07:59:00 |                     |         |           |
|      | Web-Konfigurator                 |       |                           |                     |                     |         |           |
|      | Lizenzierung                     |       |                           |                     |                     |         |           |
|      | Provisionierung und Konfiguratio | 'n    |                           |                     |                     |         |           |
|      | Sicherheit                       |       |                           |                     |                     |         |           |
|      | System-Log                       |       |                           |                     |                     |         |           |
|      | Datum und Uhrzeit                |       |                           |                     |                     |         |           |
|      | Firmware                         |       |                           |                     |                     |         |           |
|      | Einstellungen sichern            |       |                           |                     |                     |         |           |
|      | Neustart und Rücksetzen          |       |                           |                     |                     |         |           |
|      | DECT-Einstellungen               |       |                           |                     |                     |         |           |
|      |                                  |       |                           |                     |                     |         |           |

Einrichtung Alarm Messaging im COMfortel<sup>®</sup> IP-DECT-System

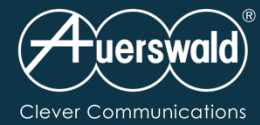

# Einrichtung Alarm Messaging im COMfortel® IP-DECT-System

Unter Online-Dienste → Application Servers den Zugang für den Alarmserver einrichten.

Hinweis: Das Passwort muss hexadezimal und 32– 128 Zeichen lang sein.

|                                                                                                    | ** EINSTELLUNGEN i STATUS   ** Netzwerk >   ** DECT-Manager >   ** Basisstationen >   ** Provider- oder PBX-Profile Application server name   ** Mobilteile >   ** Provider- oder PBX-Profile Passwort | dilfe 🕞 Abmelder |
|----------------------------------------------------------------------------------------------------|----------------------------------------------------------------------------------------------------|------------------|
| Image: Netzwerk >   DECT-Manager >   Basisstationen >   Provider- oder PBX-Profile Application server name   Mobilteile >   Mobilteile >   Mobilteile >   Online-Telefonbücher >   XHTML Passwort   XHTML Passwort   XHTML Sichern   Menü Auto-Ausblenden Sichern                                        | Netzwerk   DECT-Manager   Basisstationen   Provider- oder PBX-Profile   Mobilteile   Passwort                                                                                                    |                  |
| DECT-Manager   As Id   As Id   As Id   Application server name   as1   Mobilteile   Passwort   Telefonie   Online-Telefonbücher   YHTML   Application Servers   System   Menü Auto-Ausblenden     Sichern     Abbrechen                                                                                  | DECT-Manager   Basisstationen   Provider- oder PBX-Profile   Mobilteile   Passwort                                                                                                    |                  |
| AS Id   Provider- oder PBX-Profile   Mobilteile   Nobilteile   Passwort     Passwort     Passwort anzeigen      Passwort anzeigen      Passwort anzeigen      Menü Auto-Ausblenden     AS Id     As Id     Application server name     as1     Passwort     Passwort anzeigen      Sichern     Abbrechen | AS Id     as1       Provider- oder PBX-Profile     Application server name     as1       Mobilteile     Passwort     occurrent of the server name                                                      |                  |
| Application server name as1     Mobilteile     Passwort     Passwort     Passwort anzeigen ©     Application Servers   System     Menü Auto-Ausblenden     Application server name     as1                                                                                                    | Provider- oder PBX-Profile     Application server name     as1       Mobilteile     Passwort                                                                                                    |                  |
| <ul> <li>Mobilteile</li> <li>Telefonie</li> <li>Online-Telefonbücher</li> <li>Online-Dienste</li> <li>XHTML</li> <li>Application Servers</li> <li>System</li> <li>Menü Auto-Ausblenden</li> </ul>                                                                                                    | Mobilteile     >       Passwort                                                                                                    |                  |
| <ul> <li>Telefonie</li> <li>Online-Telefonbücher</li> <li>Online-Dienste</li> <li>XHTML</li> <li>Application Servers</li> <li>System</li> <li>Menü Auto-Ausblenden</li> </ul>                                                                                                    |                                                                                                    |                  |
| <ul> <li>Online-Telefonbücher</li> <li>Online-Dienste</li> <li>XHTML</li> <li>Application Servers</li> <li>System</li> <li>Menü Auto-Ausblenden</li> </ul> Sichern Abbrechen                                                                                                    | C Telefonie Passwort anzeigen @                                                                                                    |                  |
| Online-Dienste   XHTML   Application Servers   ➡ System   Nenü Auto-Ausblenden     Sichern     Abbrechen                                                                                                    | Online-Telefonbücher                                                                                                    |                  |
| XHTML   Application Servers   幸 System ▶   Menü Auto-Ausblenden     Sichern   Abbrechen                                                                                                    | Online-Dienste                                                                                                    |                  |
| Application Servers   There is System     Menü Auto-Ausblenden     Sichern     Abbrechen                                                                                                    | XHTML                                                                                                    |                  |
| System     Menü Auto-Ausblenden     Sichern     Abbrechen                                                                                                    | Application Servers                                                                                                    |                  |
| Menü Auto-Ausblenden Sichern Abbrechen                                                                                                    | ≅ System >                                                                                                    |                  |
|                                                                                                    | Menü Auto-Ausblenden Sichern Abbrechen                                                                                                    |                  |
|                                                                                                    |                                                                                                    |                  |
|                                                                                                    |                                                                                                    |                  |
|                                                                                                    |                                                                                                    |                  |
|                                                                                                    |                                                                                                    |                  |
|                                                                                                    |                                                                                                    |                  |

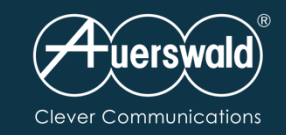

# Einrichtung Alarm Messaging COMfortel® IP-DECT-System in der COMtrexx®

### Anpassen der Provisioning Files

Im Auerswald Support Portal die Infos zum COMfortel<sup>®</sup> WS-500 aufrufen.

FAQ "Einrichtung der Alarm-Messaging bzw. Alarm-Messaging-Location-Funktion über das Provisioning" auswählen.

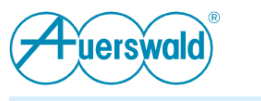

🖉 Kontakt 🦚 Fachhändlersuche Login DE 💻

Produkte 360° COMmunication COMuniq Voice Support 🛱 Shop | Partner Karriere Über uns 🝳

# Support (FAQ)

### Einrichtung der Alarm-Messaging bzw. Alarm-Messaging-Location-Funktion über das Provisioning

#### Voraussetzungen:

TK-Anlage Firmware 8.2 oder neuer

- COMpact 4000
- COMpact 5x00(R)
- COMmander 6000
- COMtrexx Firmware 1.6.1 oder neuer
- COMfortel WS-500x Firmware 2.48 oder neuer
- Alarm-Messaging bzw. Alarm-Messaging-Location-Lizenzen im DECT-Manager

Für die Nutzung der Alarm-Messaging bzw. Alarm-Messaging-Features muss das Provisioning-File für das COMfortel IP-DECT-System in der Telefonanlage ergänzt werden.

#### Einschalten der Funktion:

<!-Einschalten des Alarm-Messaging und Location für alle Mobilteile--->

#### ODER

<!-- für einzelne Mobilteile -->

```
<oper name="set_hs_aml" value="IPUI des Handsets">
  <param name="LocationAML" value="1"/>
  <param name="MessagingAML" value="1"/>
  </oper>
```

#### Alarmserver Zertifikat aktivieren:

| Clever Communications | Einrichtung Al                      | arm Messaging COMfortel® IP-DECT-Sv                 | ystem in der COMtrexx® |
|-----------------------|-------------------------------------|-----------------------------------------------------|------------------------|
| assen der             | $\equiv$ COMtrexx                   | / Telefone / Provisioning                           |                        |
| visioning Files       | 🗇 Dashboard                         |                                                     | -                      |
| or Tolofono →         | ) Ämter >                           | pingserverf24.xml                                   | COMfortel D-Serie      |
| visioning ein neues   | O Benutzer >                        | referenc-f24.xml                                    | COMfortel D-Serie      |
| nplate mit            | 😤 Gruppen >                         |                                                     | COMfortel D Socia      |
| äteprofil             | $\circ$ Doicemail- und Faxboxen $>$ |                                                     |                        |
| egen.                 | C Telefone V                        | reference-dw-hannover.xml                           | COMfortel D-Serie      |
| C                     | Se Zuordnung                        | reference-nova.xml                                  | COMfortel D-Serie      |
|                       | 🌿 Status                            | reference.xml                                       | COMfortel D-Serie      |
|                       | . └_ Provisioning                   | referenz.xml                                        | COMfortel D-Serie      |
|                       | Interne Geräte                      |                                                     |                        |
|                       | t Externe Geräte >                  |                                                     |                        |
|                       | Sunktionen                          | sipmessagetimeout.xml                               | COMfortel D-Serie      |
|                       | Benutzerdaten >                     | token.xml                                           | COMfortel D-Serie      |
|                       | Administration >                    | xml-browser.xml                                     | COMfortel D-Serie      |
|                       | 🖗 Monitoring und Übersichten 🗦      | dect-ami xmi                                        | COMfortel WS-500 \$    |
|                       |                                     | ─ Neu Speichern USchen └└ Importieren └ Exportieren |                        |

(Auerswald)

Unter Telefone Provisioning e Template mit Geräteprofil "COMfortel W anlegen.

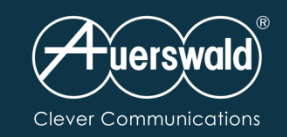

Im Template nach "Alarm Server" suchen

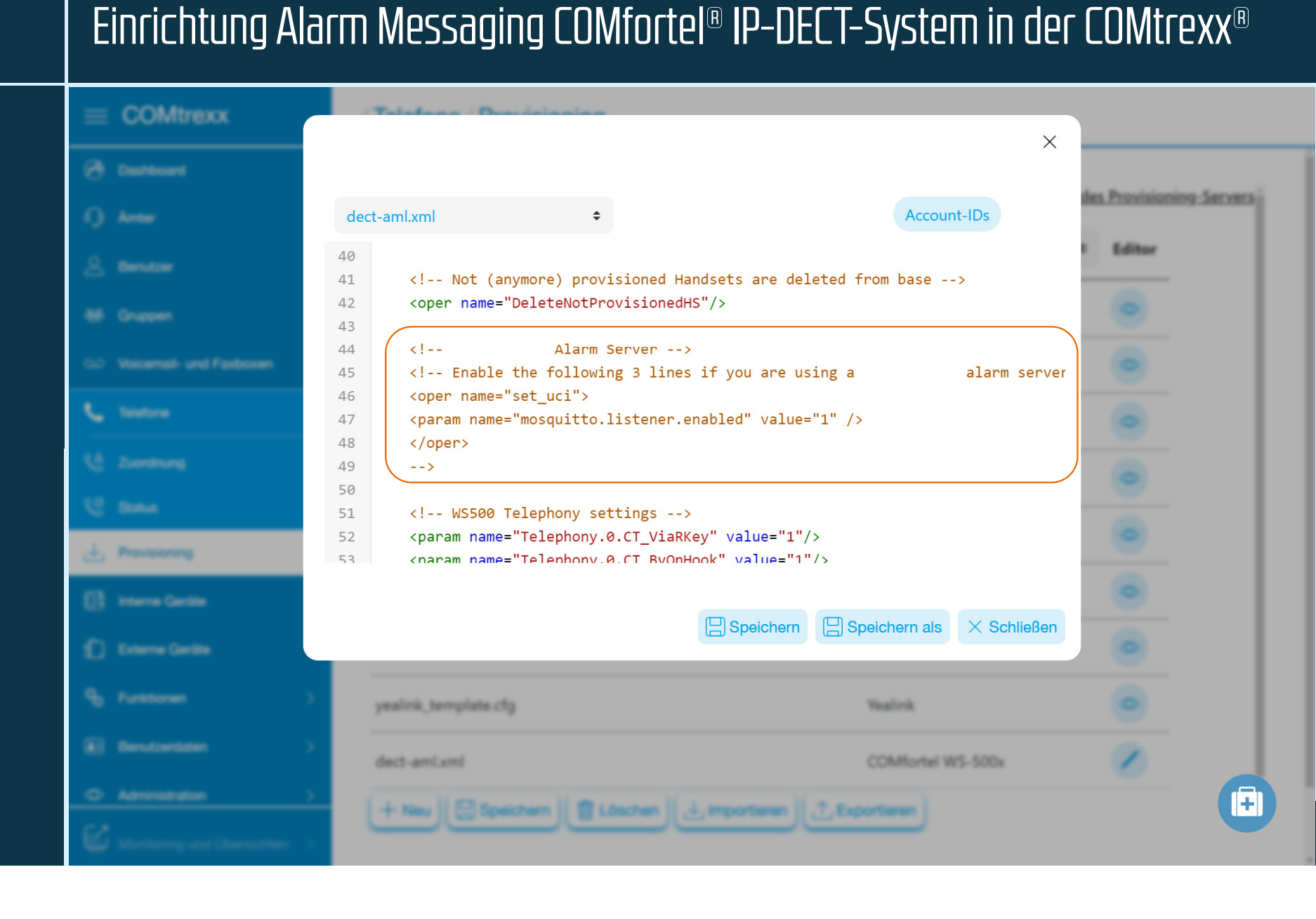

| Clever Communications                                                           | Einrichtung Ala                                            | arm Messaging COMfortel® IP-D                                                                                                    | ECT-System in de              |
|---------------------------------------------------------------------------------|------------------------------------------------------------|----------------------------------------------------------------------------------------------------|-------------------------------|
| Anpassen der<br>Provisioning Files                                              | ≡ COMtrexx ∂ Daritoard                                     | (Telefore / Devisionies                                                                                                    | ×                             |
| Anschließend die Zeile<br>"Enable the…"<br>und                                  | 1) Antar<br>A Benatar                                      | dect-aml.xml     \$       40        41 Not (anymore) provisioned Handsets are of comperimental structures and comperimental structures and comperime</th <th>Account-IDs</th> | Account-IDs                   |
| ""<br>">"<br>entfernen                                                          | BD Gruppen     CO Voicemail- and Fastbosen     La Telefone | <pre>43 44 <!-- Alarm Server--> 45 46 * <oper name="set_uci"> 47 <param <="" name="mosquitto.listener.enabled" pre="" value=""/></oper></pre>                                                                                                    | ue="1" />                     |
| Damit wird die<br>Kommunikation zu<br>zertifizierten<br>Alarmservern aktiviert. | C Dates                                                    | <pre>48 <!--/oper--> 49   50 51 <!-- WS500 Telephony settings--> 52 </pre> 53  54 <pre>55 </pre> 55                                                                                                    | L"/><br>'1"/>                 |
|                                                                                 | Interne Gardine     Enterne Gardine                        | Speicher                                                                                                    | n 🛛 Speichern als X Schließen |
|                                                                                 | E Bendoerdaten 3                                           | yealink_template.cfg<br>dect-ami.xml                                                                                                    | Yealink<br>COMfortel WS-500x  |

# der COMtrexx<sup>®</sup>

+ Neu Speichern Löschen Limportieren

| 1 |    |
|---|----|
|   | i. |
|   |    |

des Provisioning Servers

Editor

0

| Clever Communications                                                    | Einrichtung Al                                                                                                    | arm Messaging COMfortel $^{	extsf{B}}$ IP-DECT-System in der COMtrexx $^{	extsf{B}}$                                                                                                    |
|--------------------------------------------------------------------------|----------------------------------------------------------------------------------------------------|----------------------------------------------------------------------------------------------------|
| Anpassen der<br>Provisioning Files                                       | COMtrexx Outboard                                                                                                    | ×                                                                                                    |
| Im Template nach<br>– AML "<br>Suchen                                    | 1) Anner<br>A Benatzer<br>M Grappen                                                                                                    | dect-amlxml       Account-IDs         96 v <oper name="set_hs_aml" value="\$(m5x0.ipui)">         97       <!-- Disabled by default - to avoid showing license error messages in handset</td-->         98       <!-- Installations using AML should deactivate or delete the 2 lines below the comment--></oper>                                                              |
| Den Bereich von<br><oper<br>Bis<br/> markieren<br/>und löschen</oper<br> | CD Voicemail- and Fastoceen           Image: Statemail           Image: Statemail           Image: Statemail           Image: Statemail | <pre>99 <pre>99 <pre>99 <pre>operation name="LocationAML" value="0"/&gt; 100 <pre>sparam name="MessagingAML" value="0"/&gt; 101 102 <!-- Installations using AML should activate the 2 lines below this comment - 103 <! 104 <pre-->operation name="LocationAML" value="1"/&gt; 105 <pre>cparam name="MessagingAML" value="1"/&gt; 106&gt;</pre></pre></pre></pre></pre></pre> |
|                                                                          | Processory     Interne Gardia     Enterne Gardia     Functionen                                                                         | 107                                                                                                    |
|                                                                          | Bendoedate     Administration     Line interview                                                                                        | dect-amiumi COMfortel WS-500x O                                                                                                    |

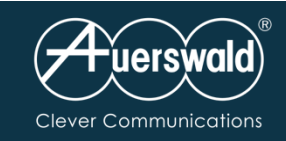

J. Provis

D Extern

### Anpassen der Provisioning Files

Anschließend pro entsprechenden Mobilteil die Lizenz zuweisen

IPUI Handset: Hier wird die IPUI-Adresse des Mobilteils eingetragen

LocationAML: Lizenz für Messaging & Location

MessagingAML: Lizenz für Messaging

1= zuweisen 0= nicht zuweisen Danach speichern

# Einrichtung Alarm Messaging COMfortel<sup>®</sup> IP–DECT–System in der COMtrexx<sup>®</sup>

| trexx | (Telefone (Devicing)                                                                                                    |                          |
|-------|----------------------------------------------------------------------------------------------------|--------------------------|
|       | X                                                                                                    | des Provisioning Servers |
|       | dect-aml.xml   Account-IDs                                                                                                    |                          |
|       | 95 AML                                                                                                    | Editor                   |
|       | 96 < <pre></pre> <pre><pre><pre><pre><pre><pre><pre><pre></pre></pre></pre></pre></pre></pre></pre></pre>                                     |                          |
|       | 97                                                                                                    |                          |
|       | 98 <param name="LocationAML" value="0"/>                                                                                                    |                          |
|       | <pre>yy <param name="MessagingAML" value="1"/> 100</pre>                                                                                      |                          |
|       | 101                                                                                                    |                          |
|       | 102                                                                                                    |                          |
|       | <pre>103 <param name="hs.\$(m5x0.ipui).DECT_AC" value="0000"/> <!-- System-Pin--></pre>                                                       | •                        |
|       | 104                                                                                                    | -                        |
|       | 105 Configure Sip Account for Phone                                                                                                    | ۲                        |
|       | <pre>106 <param name="SipAccount.\$(m5x0.ipui).AuthName" value="\$(sip.username)"/></pre>                                                     |                          |
|       | <pre>107 <param name="SipAccount.\$(m5x0.ipui).AuthPassword" sipaccount.\$(m5x0.ipui).username"="" value="\$(sip.username)"/></pre> <td></td> |                          |
|       |                                                                                                    |                          |
|       |                                                                                                    |                          |
|       |                                                                                                    |                          |
|       |                                                                                                    |                          |
|       | 2 unalish termulate of a                                                                                                    |                          |
|       | yearra, tempore cry tearra                                                                                                    |                          |
|       | dect-ami.xml COMfortel W5-500x                                                                                                    |                          |
|       |                                                                                                    |                          |
|       | + Neu 🗄 Speichern 📋 Löschen 🛃 Importieren 🔂 Exportieren                                                                                       |                          |
|       |                                                                                                    |                          |
|       |                                                                                                    |                          |

| $\equiv$ COMtrexx          |                                                                                                    | / Telefone / Zuordnung                                                                                                    |
|----------------------------|----------------------------------------------------------------------------------------------------|----------------------------------------------------------------------------------------------------|
| Dashboard                  |                                                                                                    |                                                                                                    |
| D Ämter                    | >                                                                                                    | Gerät DECT-Manager (00:09:52:07:21:                                                                                                    |
| A Benutzer                 | >                                                                                                    | Name 🛛                                                                                                    |
| 😤 Gruppen                  | >                                                                                                    | Adresse des Provisioning-Servers                                                                                                    |
| OD Voicemail- und Faxboxen | >                                                                                                    | Passwort @                                                                                                    |
| & Telefone                 | ~                                                                                                    | Hersteller 🔞                                                                                                    |
| 😤 Zuordnung                |                                                                                                    |                                                                                                    |
| 🌿 Status                   |                                                                                                    | Modell 🧐                                                                                                    |
| ⊥ Provisioning             |                                                                                                    | Version @                                                                                                    |
| 11 Interne Geräte          | >                                                                                                    | MAC-Adresse 🛛                                                                                                    |
| [ _ Externe Geräte         | >                                                                                                    | Provisioning-Datei 🛛                                                                                                    |
| 🐁 Funktionen               | >                                                                                                    | Jitterbuffer 🛛                                                                                                    |
| E Benutzerdaten            | >                                                                                                    | Update-Meldungen verhindern @                                                                                                    |
| O Administration           | >                                                                                                    | SIP-Alert-Info @                                                                                                    |
| Monitoring und Übersichten | >                                                                                                    |                                                                                                    |
|                            |                                                                                                    | Zurück Speichern 🔍 👁 PIN u                                                                                                    |
|                            | <ul> <li>COMtrexx</li> <li>Dashboard</li> <li>Arnter</li> <li>Benutzer</li> <li>Benutzer</li> <li>Cruppen</li> <li>Voicemail- und Faxboxen</li> <li>Voicemail- und Faxboxen</li> <li>Telefone</li> <li>Zuordnung</li> <li>Status</li> <li>Zuordnung</li> <li>Status</li> <li>Interne Geräte</li> <li>Externe Geräte</li> <li>Externe Geräte</li> <li>Funktionen</li> <li>Benutzerdaten</li> <li>Administration</li> <li>Monitoring und Übersichten</li> </ul> | COMtrexx   Dashboard   Amter   Amter   Benutzer   Cuppen   Cuppen   Cuppe |

**4**uerswald)

# Einrichtung Alarm Messaging COMfortel® IP-DECT-System in der COMtrexx®

| Name   Name   Adresse des Provisioning-Servers   Adresse des Provisioning-Servers   Https://192.168.0.35:4433/provdata   Passwort   Image: Constraint of the server of the server |  |
|----------------------------------------------------------------------------------------------------|--|
| Name DECT-Manager   Adresse des Provisioning-Servers https://192.168.0.35:4433/provdata   Passwort ••••••••••••••••••••••••••••••••••••                                                                                                    |  |
| Adresse des Provisioning-Servers     Passwort     Passwort     Hersteller     Modell   WS-500X-Basis     Version   Image: Servers     Nodell     83.V2.51.0+build.6f8cdb8                                                                                                    |  |
| Passwort   Hersteller   Auerswald   Modell   WS-500X-Basis   Version   83.V2.51.0+build.6f8cdb8                                                                                                    |  |
| Hersteller Auerswald   Modell WS-500X-Basis +   Version 83.V2.51.0+build.6f8cdb8                                                                                                    |  |
| Modell •     WS-500X-Basis •       Version •     83.V2.51.0+build.6f8cdb8                                                                                                    |  |
| Version @ 83.V2.51.0+build.6f8cdb8                                                                                                    |  |
|                                                                                                    |  |
| MAC-Adresse  00:09:52:07:21:33                                                                                                    |  |
| Provisioning-Datei  dect-aml.xml                                                                                                    |  |
| Jitterbuffer 🛛 0 ms                                                                                                    |  |
| Update-Meldungen verhindern 🔮                                                                                                    |  |
| SIP-Alert-Info 🛛 🖉 Auto-Answer-Rufe                                                                                                    |  |
| Externrufe                                                                                                    |  |

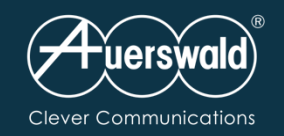

### Anlegen der Benutzer

# Einrichtung Alarm Messaging COMfortel® IP-DECT-System in der COMtrexx®

| $\equiv$ COMtrexx            | / Benutzer / Rufnummern |                      |          |
|------------------------------|-------------------------|----------------------|----------|
| Dashboard                    |                         |                      |          |
| ) Ämter >                    | 210                     | D-210                |          |
| Benutzer ∨                   | 400                     | Schwesternstation    |          |
| 53<br>06 Rufnummern          | 444                     | SoftPhone            |          |
| E Profile                    |                         |                      |          |
| Eunktionsübersicht           | 520                     | 520 Pfl 4            | <u> </u> |
| 😤 Gruppen >                  | 555                     | SoftPhone Windows VM |          |
| ⊙⊃ Voicemail- und Faxboxen > | 600                     | Stationszentrale     | 2        |
| € Telefone >                 |                         |                      |          |
| Interne Geräte               | 601                     | Türstation           |          |
| Externe Geräte               | 710                     | 710 Pfl.1            |          |
| Sunktionen >                 | 720                     | 720 Pfl.2            |          |
| Benutzerdaten >              |                         |                      |          |
| O Administration >           | 730                     | 730 Pfl.3            |          |
| Monitoring und Übersichten > | 800                     | MG XS                |          |
|                              | <     + Neu Speic       | hern                 | (D)      |
|                              |                         |                      |          |

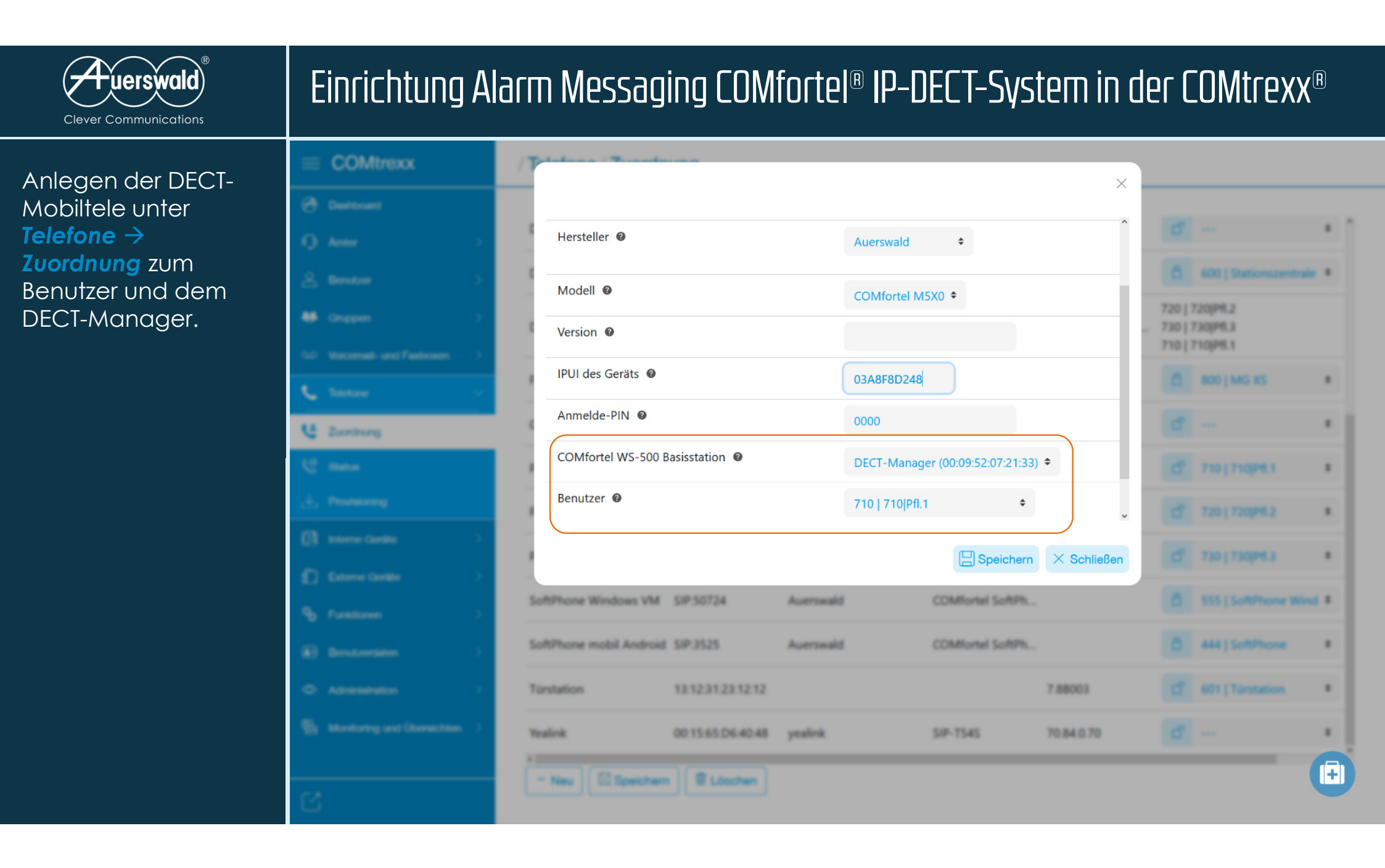

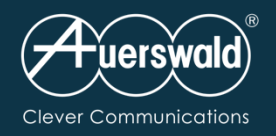

# Alarm Messaging COMfortel® IP-DECT-System

Die Mobilteile werden nun angemeldet.

Anschließend wird der Alarmserver konfiguriert.

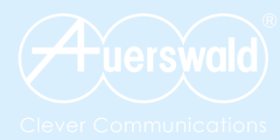

# **COMfortel D-Serie**

XML Messaging SIP Messaging

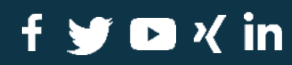

auerswald.de

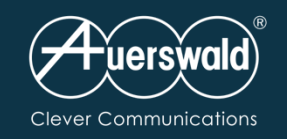

# Einrichtung Messaging COMfortel<sup>®</sup> D-Serie in der COMtrexx<sup>®</sup>

### Anlegen der Benutzer

| $\equiv$ COMtrexx          | / Benutzer / Rufnummern |                      |  |
|----------------------------|-------------------------|----------------------|--|
| 🔿 Dashboard                |                         |                      |  |
| 🕠 Ämter >                  | 210                     | D-210                |  |
| Lenutzer →                 | 400                     | Schwesternstation    |  |
| 53 Rufnummern              | 444                     | SoftPhone            |  |
| Profile                    |                         |                      |  |
| Funktionsübersicht         | 520                     | 520 Pfl 4            |  |
| 😤 Gruppen >                | 555                     | SoftPhone Windows VM |  |
| می Voicemail- und Faxboxen | 600                     | Stationseeptrals     |  |
| S Telefone >               |                         | Stationszentrale     |  |
| Interne Geräte >           | 601                     | Türstation           |  |
| t Externe Geräte >         | 710                     | 710 Pfl.1            |  |
| Funktionen >               | 720                     | 720 Pfl.2            |  |
| Benutzerdaten >            |                         |                      |  |
| Administration >           | 730                     | 730 Pfl.3            |  |
| Monitoring und Übersichten | 800                     | MG XS                |  |
|                            |                         |                      |  |
| <u>ر</u> ې                 |                         |                      |  |

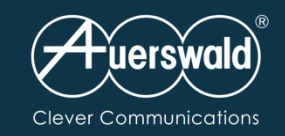

### Anpassen der Provisioning Files

Im Auerswald Support Portal z. B. die Infos zum COMfortel<sup>®</sup> D-400 aufrufen.

FAQ "Wie kann die COMfortel D-Serie automatisch einen XML-Mini-Browser abrufen": Von dort die Datei downloaden und entpacken.

#### 🖉 Kontakt 🏟 Fachhändlersuche 🙎 Login DE 💳 uerswald Produkte 360° COMmunication COMuniq Voice Support 🕁 Shop | Partner Über uns 🔍 Seminare Online-Tools 🕶 VolP-Anbieter Developer Serviceleistungen 🗸 Q Produktsuche starten Alle Produkte Telefone ITK-Systeme Cloud-Services Software Türsprechsysteme Zubehör Support (FAQ) Wie kann die COMfortel D-Serie automatisch einen XMI-Mini-Browser abrufen?

Die COMfortel D-Serie ist in der Lage, über den Mini-XML-Browser Informationen und auch Dialoge mit dem Benutzer darzustellen.

Um gezielt, z.B. per http-Request, einen Browser-Aufruf zu erreichen, muss das Lua-Script "minibrowserAutoStarter.lua" in das Telefon über Backup hochgeladen werden. Alternativ kann das Script in das Provisioning-File eingefügt werden.

Zusätzlich muss ein Token für die Authentifizierung provisioniert werden:

Zwischen "authTokens" einfügen

#### <authToken>

<token>hier steht der geheime Token drin</token> </authToken>

Für die Nutzung stehen einige Scripts im Anhang zur Verfügung.

Test-Aufruf z.B. Browser:

https://IP-Adresse des Telefons/api/v1/exec/listenForMinibrowserfrigger?AuthToken=hier steht der Token drin&url=http://Adresse wo das XML steht/abzurufendes XML Beispiel https://192.168.1.60/api/v1/exec/listenForMinibrowserfrigger?AuthToken=geheimnisvollerToken&url=http://192.168.1.159/mb\_dialog.xml

Anhang:

<u>Scripts</u>

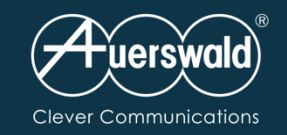

### Anpassen der Provisioning Files

Die hier genannten Dateien unter Telefone → Provisioning importieren.

### minibrowserAutoStarter.xml

Damit kann der XML-Minibrowser mit externen Servern kommunizieren. Es sind keine Einstellungen notwendig.

PingServerF24.xml (für den Betrieb mit einem FACT24 Mediagateway) Damit sendet das Telefon regelmäßig Daten an einen Server

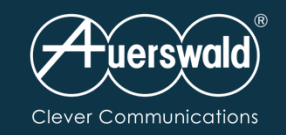

### Anpassen der Provisioning Files

Die hier genannten Dateien unter Telefone → Provisioning importieren.

### token.xml

Damit wird ein Token für die Authentifizierung eines externen Servers erstellt

### SIPMessageTimeOut.xml

Optional: Kann bei SIP-Messaging verwendet werden Die Nachricht wird nach definierter Zeit ausgeblendet

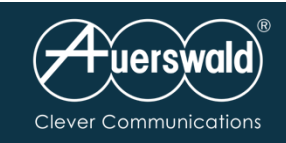

In der Datei "PingServerF24.xml" die Adresse des Zielservers (hier die Adresse für ein FACT24 Mediagateway) ändern.

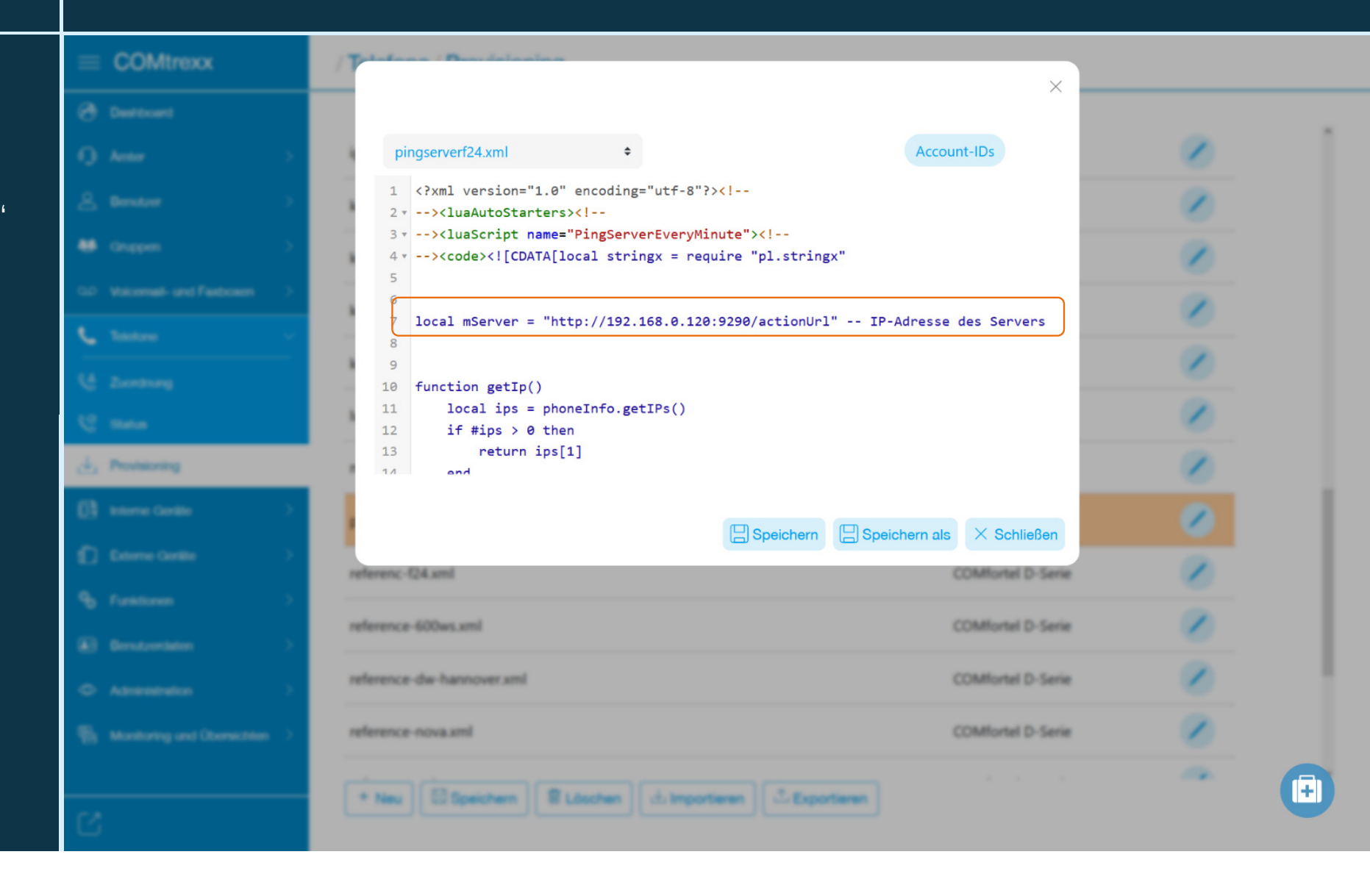

Einrichtung Messaging COMfortel® D-Serie in der COMtrexx®

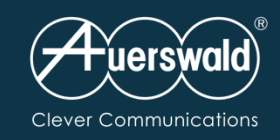

In der Datei "token.xml" die den Token ändern.

### Hinweis:

Der Token nicht an erster Stelle, sondern wir im Beispiel an dritter Stelle stehen. Damit wird verhindert, dass ein etwaiger CTI-Token nicht versehentlich überschrieben wird.

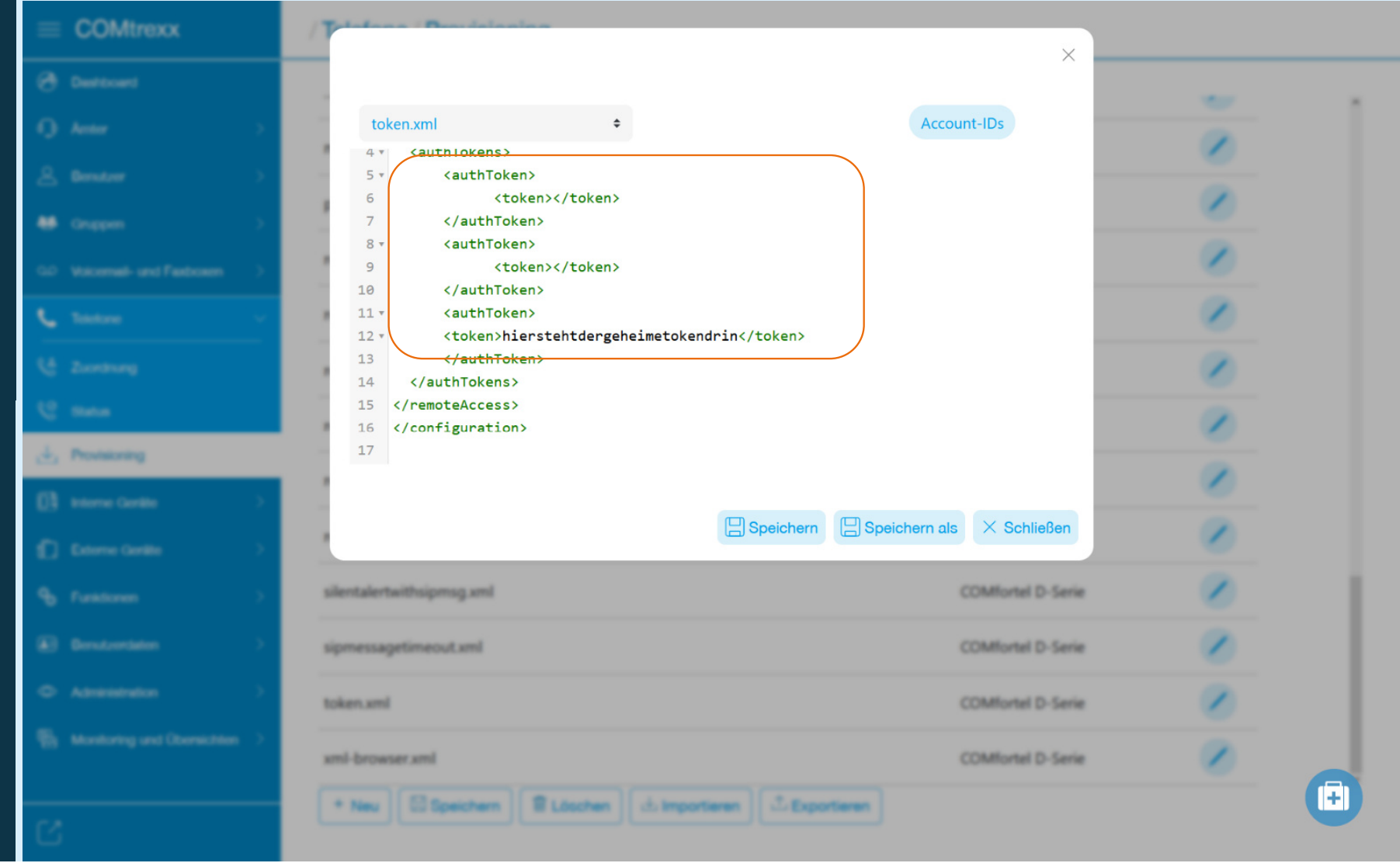

Einrichtung Messaging COMfortel<sup>®</sup> D-Serie in der COMtrexx<sup>®</sup>

| Auerswald®            |
|-----------------------|
| Clever Communications |

In der Datei "sipmessagetimeout .xml" den Wert für den Timer ggf. ändern. Im Beispiel sind es 10 Sekunden.

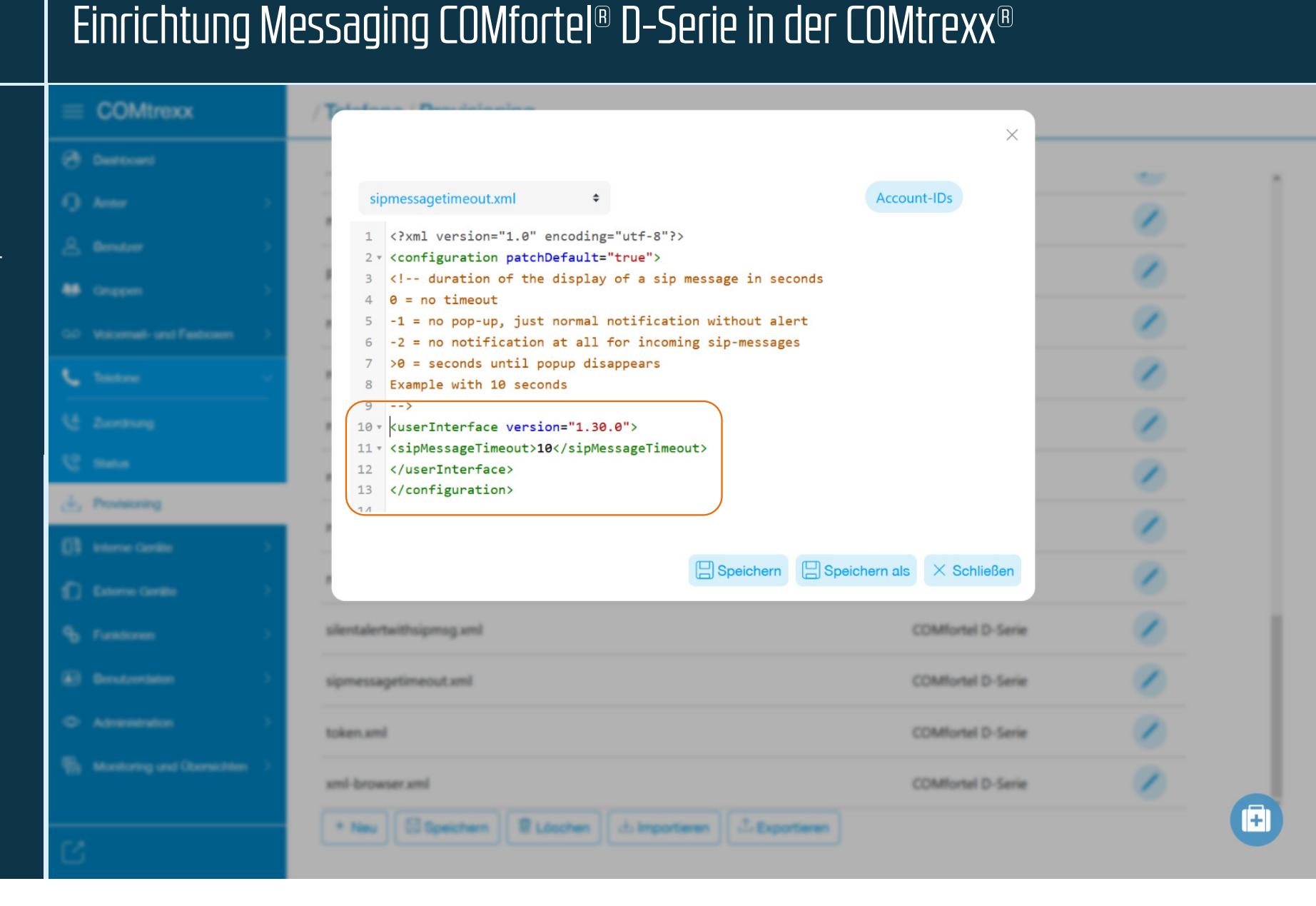

| Clever Communications              | Einrichtung M                                                                                                   | Messaging COMfortel® D-Serie in der COMtrexx®           |                     |  |
|------------------------------------|----------------------------------------------------------------------------------------------------|---------------------------------------------------------|---------------------|--|
| Frstellen einer                    | $\equiv$ COMtrexx                                                                                               | / Telefone / Provisioning                               |                     |  |
| Kopfdatei                          | 🗇 Dashboard                                                                                                    |                                                         |                     |  |
| (Referenz-File)                    | مُن Ämter >                                                                                                    | minibrowserautostarter.xml CC                           | Mfortel D-Serie     |  |
| Anlegen eines neuen                | A Benutzer >                                                                                                    | pingserverf24.xml CC                                    | Mfortel D-Serie     |  |
| Templates mit dem                  | 😤 Gruppen >                                                                                                    | reference f24 yml                                       | Mfortal D. Saria    |  |
| Gerâteprotil<br>COMfortel D-Serie" | ♀ Voicemail- und Faxboxen >                                                                                     |                                                         |                     |  |
| Im Beispiel:                       | C Telefone V                                                                                                    | reference-600ws.xml CC                                  | Mfortel D-Serie     |  |
| "referenz.xml".                    | المعالم المعامة المعامة المعامة المحافظة المحافظة المحافظة المحافظة المحافظة المحافظة المحافظة المحافظة المحافظ | reference-dw-hannover.xml CC                            | Mfortel D-Serie     |  |
| Vorlage unter                      | 🌿 Status                                                                                                    | reference-nova.xml CC                                   | Mfortel D-Serie     |  |
| wiki.auerswald.de                  | , ⊥ Provisioning                                                                                                | reference.xml CC                                        | Mfortel D-Serie     |  |
| (COMfortel D-Serie →               | Interne Geräte >                                                                                                | silentalertwithsipmsg.xml CC                            | Mfortel D-Serie     |  |
| Reference Type)                    | 1 Externe Geräte >                                                                                              |                                                         |                     |  |
|                                    | Sunktionen >                                                                                                    | sipmessagetimeout.xml                                   | Mfortel D-Serie     |  |
|                                    | E Benutzerdaten                                                                                                 | token.xml CC                                            | Mfortel D-Serie     |  |
|                                    | O Administration >                                                                                              | xml-browser.xml CC                                      | Mfortel D-Serie     |  |
|                                    | Monitoring und Übersichten >                                                                                    | renferenz,xml                                           | COMfortel D-Serie 🗢 |  |
|                                    |                                                                                                    | ─ Neu Speichern Löschen Lie Importieren Lie Exportieren |                     |  |

| uerswald®             |
|-----------------------|
| Clever Communications |

### **Erstellen einer** Kopfdatei (Referenz-File)

Eintragen der einzelnen Provisioning-Dateien immer zwischen <URL>...</URL>.

Wichtig: d-series\_template.xml muss an erster Stelle stehen.

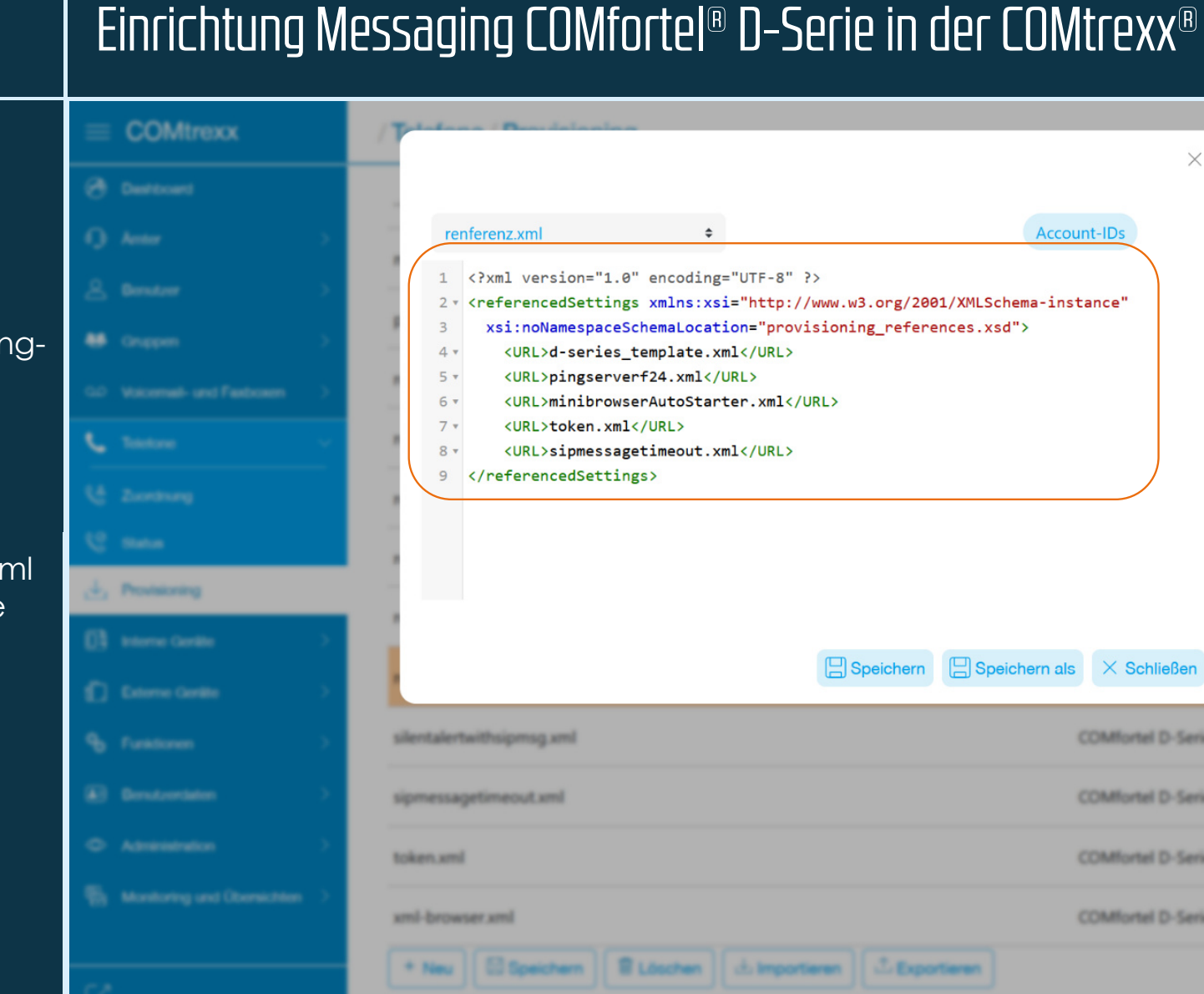

×

X Schließen

**COMfortel D-Serie** 

COMfortel D-Serie

**COMfortel D-Serie** 

**COMfortel D-Serie** 

| Auerswald®            |
|-----------------------|
| Clever Communications |

Unter Telefone → Zuordnung ein Telefon der COMfortel D-Serie anlegen.

Benutzer und die Referenz-Datei zuweisen.

# Einrichtung Messaging COMfortel<sup>®</sup> D-Serie in der COMtrexx<sup>®</sup>

| $\equiv$ COMtrexx            | / Telefone / Zuordnung                |                                    |  |  |  |
|------------------------------|---------------------------------------|------------------------------------|--|--|--|
| 🔿 Dashboard                  |                                       |                                    |  |  |  |
| 🕠 Ämter >                    | Gerät D-400 Demogerät (00:09:52:07:88 | Eigenschaften im Telefon Ø         |  |  |  |
| O Benutzer >                 | Name 🛛                                | D-400 Demogerät                    |  |  |  |
| 😫 Gruppen >                  | SIP-Username 🛛                        | 400                                |  |  |  |
| ♀ Voicemail- und Faxboxen >  | Adresse des Provisioning-Servers @    | https://192.168.0.35:4433/provdata |  |  |  |
| 🗞 Telefone 🗸 🗸               | Passwort 🛛                            | •••••                              |  |  |  |
| Se Zuordnung                 | CTI Access 0                          | Token                              |  |  |  |
| 🌿 Status                     | Hersteller 🛛                          | Auerswald 🗢                        |  |  |  |
| , ⊥ Provisioning             |                                       |                                    |  |  |  |
| Interne Geräte >             | Modell 🛛                              | COMfortel D-400 🗢                  |  |  |  |
| ti Externe Geräte            | Version 🛛                             | 2.5A-00001                         |  |  |  |
| Sunktionen                   | MAC-Adresse 🛛                         | 00:09:52:07:88:99                  |  |  |  |
| Benutzerdaten >              | Provisioning-Datei 🛛                  | renferenz.xml 🗢                    |  |  |  |
| Administration >             | Standort Ø                            | Cremlingen 🗢                       |  |  |  |
| Monitoring und Übersichten > | Jitterbuffer 🛛                        | 0 ms                               |  |  |  |
|                              |                                       |                                    |  |  |  |
| <u>٢</u> ٢                   | V Zurück                              | d Passwort editieren               |  |  |  |

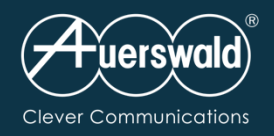

Die Telefone werden danach provisioniert.

Anschließend wird der Alarmserver konfiguriert.

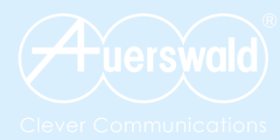

# **COMfortel D-Serie**

Audio-Multicast

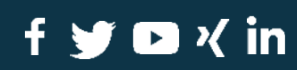

auerswald.de

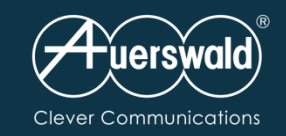

# Einrichtung Messaging COMfortel<sup>®</sup> D-Serie in der COMtrexx<sup>®</sup>

### Anpassen der Provisioning Files

Im Auerswald Support Portal z. B. die Infos zum COMfortel® D-400 aufrufen.

FAQ "COMfortel D-Serie Einrichtung Audio-Multicast": Von dort die Datei downloaden.

| Seminor Dulne-loads     Seminor Dulne-loads     VolP-Anbider Durloge   Service/edstance     Centerine Produktionary     The Produktionary      Service/edstance/   Centerine Produktionary      Service/edstance/   The Produktionary   Service/edstance/   The Produktionary      Service/edstance/   The Produktionary   Service/edstance/   The Produktionary   Service/edstance/   The Produktionary   Service/edstance/   The Produktionary   Service/edstance/   The Produktionary   Service/edstance/   The Produktionary   Service/edstance/   The Produktionary   Service/edstance/ Service/edstance/ Service/edst                                                                                                    |                                                                                                    |                                                                |                                    | að Kontakt 👪                       | Fachhändlersuche 😤 Login DE 💻            |
|----------------------------------------------------------------------------------------------------|----------------------------------------------------------------------------------------------------|----------------------------------------------------------------|------------------------------------|------------------------------------|------------------------------------------|
| Seminare       Drille-Tools •       VolP-Arbiteter       Developer       Service/esburget •         Concrete Produktioner       Q       Produktioner •       Produktioner •       Produktioner •         If Ale Produktioner       Developer       Q       Produktioner •       Produktioner •         If Ale Produktioner       Developer       Q       Produktioner •       Produktioner •         If Ale Produktioner       Developer       Q       Produktioner •       Produktioner •         If Ale Produktioner       Developer       Zuhrter       Zuhrter       Zuhrter         Stationer       Developer       Zuhrter       Zuhrter       Zuhrter         Stationer       Developer       Zuhrter       Zuhrter       Zuhrter         Stationer       Developer       Zuhrter       Zuhrter       Zuhrter         Stationer       Developer       Zuhrter       Zuhrter       Zuhrter         Stationer       Developer       Subrer developer       Zuhrter       Zuhrter         Die CoMMortel D-Serie Id In der Lage. Über den Mris XML-Browser informationen und auch Dialoge mit dem Benutzer dazustellen.       Due Satter dazustellen.       Zuhrter         Die CoMMortel D-Serie Id In der Lage. Über den Mris XML-Browser Aufurt zu erreichen, mustat das Ludo-Scipi rereinitizer dazustellen.       Zuhrte                                                                                                    |                                                                                                    |                                                                | Produkte 360° COMmun               | nication COMuniq Voice Support     | <b>₩Shop  </b> Partner Über uns <b>Q</b> |
| Control to Produkturde       Produkturde         Image: The Transformer       Datad Service:       Strikee       Targertupgere       Zaetrie                                                                                                    | Seminare                                                                                                    | Online-Tools 🕶                                                 | VolP-Anbieter                      | Developer                          | Serviceleistungen 👻                      |
| Center Produkture       Q       Produkture to starter         III Ale Produkt       Better       Better       Dad-Service       Saftware       Jatebra         Source       Jatebra       Jatebra       Jatebra       Jatebra         Source       Jatebra       Jatebra       Jatebra         Source       Jatebra       Jatebra       Jatebra         Source       Jatebra       Jatebra       Jatebra         Source       Description       Jatebra       Jatebra         Source       Description       Jatebra       Jatebra         Source       Description       Jatebra       Jatebra         Description       Description       Jatebra       Jatebra         Description       Description       Jatebra       Jatebra         Description       Description       Jatebra       Jatebra         Jatebra       Description       Jatebra       Jatebra       Jatebra         Jatebra       Description       Description       Jatebra       Jatebra       Jatebra       Jatebra       Jatebra       Jatebra       Jatebra       Jatebra       Jatebra       Jatebra       Jatebra       Jatebra       Jatebra       Jatebra       Jatebra       Jatebra                                                                                                    |                                                                                                    |                                                                |                                    |                                    |                                          |
| Calculate Modulation       Refere       Refere       Refere         If All Produkt       Refere       Refere       Safelier       Safelier         If All Produkt       Refere       Refere       Safelier       Safelier         Subprod       (FAGU)       Safelier       Safelier       Zafelier         Subprod       (FAGU)       Safelier       Safelier       Zafelier         Subprod       (FAGU)       Safelier       Safelier       Zafelier         Subprod       (FAGU)       Safelier       Safelier       Zafelier         Subprod       (FAGU)       Safelier       Safelier       Zafelier         Subprod       (FAGU)       Safelier       Safelier       Zafelier         Safelier       (FAGU)       Safelier       Safelier       Zafelier         Safelier       (FAGU)       Safelier       Safelier       Zafelier         Safelier       (FAGU)       Safelier       Safelier       Zafelier       Zafelier         Safelier       (FAGU)       Safelier       Safelier       Safelier       Zafelier       Zafelier       Zafelier       Zafelier       Zafelier       Zafelier       Zafelier       Zafelier       Zafelier       Zafelier       Zaf                                                                                                    |                                                                                                    |                                                                |                                    |                                    |                                          |
| If Rendade       Reture       Reture       Daud-Services       Software       Targerchopateme       Zabetr <b>Software</b> Targerchopateme        Zabetr <b>Software</b> Targerchopateme        Zabetr <b>Software</b> Targerchopateme        Zabetr <b>Software</b> Targerchopateme        Zabetr <b>Software</b> Targerchopateme        Zabetr <b>Software</b> Targerchopateme        Zabetr <b>Software</b> Targerchopateme        Zabetr <b>Software</b> Targerchopateme        Zabetr <b>Software</b> Targerchopateme        Zabetr <b>De COMMorel D-Serie et all more / Software et all more / Software et all more / Software et all        Targerchopateme        Targerchopateme                                           </b>                                                                                                    | Gezielte Produktsuche                                                                                                    |                                                                |                                    | Q Pro                              | duktsuche starten                        |
| Support (FAQ) We kann die COMfortel D-Serie automatisch einen XML-Mini-Browser aburen bereihen bereihe | Alle Produkte Telefo                                                                                                    | ine ITK-Systeme Cloud                                          | -Services Software T               | Türsprechsysteme Zubehör           |                                          |
| Vie kann die COMfortel D-Serie automatisch einen XML-Mini-Browser   Die CoMfortel D-Serie ist in der Lage. über den Mini-XML-Browser Informationen und auch Dialoge mit dem Benutzer dazustellen.   Die CoMfortel D-Serie ist in der Lage. über den Mini-XML-Browser Informationen und auch Dialoge mit dem Benutzer dazustellen.   Um gezielt, Z.B. per http:-Request, einen Browser-Aufurf zu erreichen, muss das Lua-Script "minibrowser-Autostarter.lua"   In das Telefon über Backup hochgeladen werden.   Alternativ kann das Script in das Provisioning-File eingefügt werden.   Zusträcht muss ein Token för die Authentifizierung provisioniert werden:   Zusträchter   extratives   extratives   extratives   extratives   extratives   extratives   Erdie Nutzung stehen einige Scripts im Anhang zur Verfügung.   Tet-zuff Z.B. Rowser:   https://Pr.Adtesse des Telefons/api/v1/exec/listenFont/inibrowserfriggerfAuthToken=hier steht der Token din&urf=http://Adresse wo das XML steht/abzurufendes XML   Beipel   https://192.168.1.60/api/v1/exec/listenFont/inibrowserfriggerfAuthToken=hier steht der Token din&urf=http://192.168.1.159/mb_dialog.unt                                                                                                    | unnort (EAN                                                                                                    | )                                                              |                                    |                                    |                                          |
| Air Adams       Air Adams         Air Adams       Air Adams         Air Addit Adams       Air Adams         Air Addit Adams       Air Adams         Air Addit Adams       Air Adams         Air Addit Adams       Air Adams         Air Addit Adams       Air Addit Adams         Air Addit Adams       Air Addit Adams         Air Addit Adams       Air Addit Adams         Air Addit Adams       Air Addit Adams         Air Adams       Air Addit Adams         Air Adams       Air Adams         Air Adams       Air Adams         Air Adams       Air Adams         Air Adams       Air Adams         Air A                                                                                                    | υμμοιι (ΓΑυ                                                                                                    | J                                                              |                                    |                                    |                                          |
| Vie kann die COMfortel D-Serie automatisch einen XML-Mini-Browser<br>brufen?<br>Die COMfortel D-Serie ist in der Lage. Über den Miri-XML-Browser Informationen und auch Diologe mit dem Benutzer dazustellen.<br>Um gezielt, z.B. per http-Request, einen Browser-Aufurf zu ereichen, muss das Luo-Script "minibrowserAufoStarterJua"<br>in das Teiefon Über Bockup hochgeloden werden.<br>Auternativ kann das Script in das Provisioning-File eingefügt werden.<br>Zudztlich muss ein Token für die Authentifizierung provisioniert werden:<br>Zwischen "outhTokens" einfügen<br>«duttreten"<br>«tokenheir steht der geheime Token drink/token»<br>«JustTich nuss eins Einford für die Authentifizierung zur Verfügung.<br>Terf-Aufurf z.B. Browser:<br>https://IP-Adresse des Telefons/api/v1/exec/listenForMinibrowserfrigger?AuthToken=hier steht der Token drin&urf=http://Adresse wo das XML steht/abzurufendes<br>XML<br>Beigniel<br>https://IP-2.168.1.60/api/v1/exec/listenForMinibrowserfrigger?AuthToken=geheimnisvollerToken&urf=http://192.168.1.159/mb_dialog.xml                                                                                                    |                                                                                                    |                                                                |                                    |                                    |                                          |
| bit CO.Mfortel D-Serie ist in der Lage, über den Mini-XML-Browser Informationen und auch Dialoge mit dem Benutzer darzustellen.         Um gezielt, Z.B., per hittp-Request, einen Browser-Aufuf zu erreichen, muss das Luo-Script "minibrowserAufoStarter.lua"<br>in das Telefon über Backup hochgeladen werden.         Atternativ kann das Script in das Provisioning-File eingefügt werden.         Zustdräch muss ein Token für die Authentifizierung provisioniert werden:         Zuschen "outhTokens" einfügen         «authTokens"         «duthTokens"         «duthTokens"         För die Nutzung stehen einige Scripts im Anhang zur Verfügung.         Test-Aufurf z.B. Browser:         https://lps.Adersse des Telefors/rapi/v1/exec/listenFortMinibrowserfrigger@AuthToken=tier steht der Token dinä.urf=http://lps.148.1.159/mb_dialog.xml         Anhang:         Stript                                                                                                    | /ie kann die COMfo                                                                                                    | ortel D-Serie automa                                           | tisch einen XML-Min                | ii-Browser                         |                                          |
| Di UTETT. Die COMfortel D-Serie ist in der Lage, über den Mini-XML-Browser Informationen und auch Dialoge mit dem Benutzer darzustellen. Um gezielt, z.B. per http-Request, einen Browser-Aufruf zu erreichen, muss das Luo-Script "minibrowserAutoStarter.lua" in das Telefon Über Backup hochgeladen werden. Alternativ kann das Script in das Provisioning-File eingefügt werden. Zusätzlich muss ein Token für die Authentifizierung provisioniert werden: Zwischen "authTokens" einfügen cauthTokens" einfügen cauthTokens" ctotemblier steht der geheine Token drink/tokens cför die Nutzung stehen einige Scripts im Anhang zur Verfügung. Test-Aufruf z.B. Browser: https://IP-Adresse des Telefons/api/v1/exec/listenFortMinibrowserTrigger?AuthToken=pier steht der Token drin&url=http://IAdresse wo das XML steht/abzurufendes XML Beispiel https://192.168.1.60/api/v1/exec/listenFortMinibrowserTrigger?AuthToken=geheimnisvollerToken&url=http://192.168.1.159/mb_dialog.xml                                                                                                    | hrufen?                                                                                                    |                                                                |                                    |                                    |                                          |
| Die COMfortel D-Serie ist in der Lage, über den Mini-XML-Browser Informationen und auch Dialoge mit dem Benutzer dazustellen.<br>Um gezielt, z.B., per http-Request, einen Browser-Aufurf zu erreichen, muss das Lua-Script "minibrowserAutoStarler.lua"<br>in das Telefon Über Backup hochgeladen werden.<br>Alternativ kann das Script in das Provisioning-File eingefügt werden.<br>Zusätzlich muss ein Token für die Authentifizierung provisioniert werden:<br>Zwischen "authTokens" einfügen<br>«authTokens"<br>«duthTokens"<br>«duthTokens"<br>«fauthTokens"<br>Für die Nutzung stehen einige Scripts im Anhang zur Verfügung.<br>Test-Aufurf z.B. Browser:<br>https://IP-Adresse des Telefons/api/v1/exec/listenFortMinibrowserfrigger?AuthToken=hier steht der Token drin&url=http://Adresse wo das XML steht/abzurufendes<br>XML<br>Beignel<br>https://IP2.168.1.60/api/v1/exec/listenFortMinibrowserfrigger?AuthToken=geheimnisvollerToken&url=http://192.168.1.159/mb_dialog.xml                                                                                                    | braich.                                                                                                    |                                                                |                                    |                                    |                                          |
| Die CoMitoria Disene is in der tuge, ober den kinnuktionen und auch biologe mit dem behötzer darbstellen. Um gezielt, z.B. per http-Request, einen Browser-Aufruf zu erreichen, muss das Lua-Script "minibrowserAutoStarterJua" in das Telefon über Backup hochgeloden werden. Alternativ kann das Script in das Provisioning-File eingefügt werden. Zusätzlich muss ein Token für die Authentifizierung provisioniert werden: Zwischen "authTokens" einfügen cauthTokens" einfügen cauthTokens" einfügen cauthTokens" einfügen cauthTokens" einfügen cauthTokens" einfügen cauthTokens" einfügen cauthTokens" einfügen cauthTokens" einfügen cauthTokens" einfügen cauthTokens" einfügen cauthTokens" einfügen cauthTokens" Für die Nutzung stehen einige Scripts im Anhang zur Verfügung. Test-Aufruf z.B. Browser: https://lip-Adresse des Telefons/api/v1/exec/listenFort/linibrowserfrigger?AuthToken=hier steht der Token drin&url=http://Adresse wo das XML steht/abzurufendes XML Beispiel https://192.168.1.60/api/v1/exec/listenFort/linibrowserfrigger?AuthToken=geheimnisvollerToken&url=http://192.168.1.159/mb_dialog.xml Anhang: Scripts                                                                                                    |                                                                                                    |                                                                |                                    |                                    |                                          |
| In das Telefon Über Backup hochgeloden werden.         Alternativ kann das Script in das Provisioning-File eingefügt werden.         Zusätzlich muss ein Token für die Authentifizierung provisioniert werden:         Zwischen "authTokens" einfügen         «authTokens" einige Scripts im Anhang zur Verfügung.         Für die Nutzung stehen einige Scripts im Anhang zur Verfügung.         Test-Aufruf z.B. Browser:         https://lp-Adresse des Telefons/api/v1/exec/listenFortMinibrowserTrigger?AuthToken=hier steht der Token drin&url=http://Adresse wo das XML steht/abzurufendes         XML         Beispiel         https://lp2.168.1.60/api/v1/exec/listenFortMinibrowserTrigger?AuthToken=geheimnisvollerToken&url=http://192.168.1.159/mb_dialog.xml         Anhang:         Scripts                                                                                                    | uie countoriei Doere ist in der Lage, über den Mini-XML-Browser Intormationen und auch Dialoge mit dem Benutzer darzustellen.<br>Um gezielt, z.B. per http-Request, einen Browser-Aufruf zu erreichen, muss das Luo-Script "minibrowserAutoStarterJud" |                                                                |                                    |                                    |                                          |
| Zusätzlich muss ein Token für die Authentifizierung provisioniert werden:         Zwischen "authTokens" einfügen         «authToten>                                                                                                    | in das Telefon über Backup<br>Alternativ kann das Script i                                                                                                    | p hochgeladen werden.<br>in das Provisioning-File eingefügt we | rden.                              |                                    |                                          |
| Zwischen "authTokens" einfügen         cauthTokens         ctokenshier steht der geheine Token drink/tokens         c/authTokens         Für die Nutzung stehen einige Scripts im Anhang zur Verfügung.         Test-Aufruf z.8. Browser:         https://IP-Adresse des Telefons/api/v1/exec/listenFortMinibrowserfrigger@AuthToken=hier steht der Token drin&url=http://Adresse wo das XML steht/abzurufendes XML         XML         Beispiel         https://192.168.1.60/api/v1/exec/listenFortMinibrowserfrigger@AuthToken=geheimnisvollerToken&url=http://192.168.1.169/mb_dialog.xml         Anhang:         Scripts                                                                                                    | Zusätzlich muss ein Token f                                                                                                    | ür die Authentifizierung provisioniert                         | werden:                            |                                    |                                          |
| <pre><authtoken> <token>lier_steht_der_geheime Token_drin</token> </authtoken> Für die Nutzung stehen einige Scripts im Anhang zur Verfügung. Test-Aufruf z.B. Browser: https://IP-Adresse des Telefons/api/v1/exec/listenFortMinibrowserTrigger?AuthToken=hier steht_der Token_drin&amp;url=http://Adresse wo das XML steht/abzurufendes XML Beispiel https://192.168.1.60/api/v1/exec/listenFortMinibrowserTrigger?AuthToken=geheimnisvollerToken&amp;url=http://192.168.1.159/mb_dialog.xml Anhang: Scripts</pre>                                                                                                    | Zwischen "authTokens" ein                                                                                                    | nfügen                                                         |                                    |                                    |                                          |
| Für die Nutzung stehen einige Scripts im Anhang zur Verfügung.<br>Test-Aufruf z.B. Browser:<br>https://IP-Adresse des Telefons/api/v1/exec/listenForMinibrowser/Trigger?AuthToken=hier steht der Token drin&url=http://Adresse wo das XML steht/abzurufendes<br>XML<br>Beispiel<br>https://192.168.1.60/api/v1/exec/listenForMinibrowser/Trigger?AuthToken=geheimnisvallerToken&url=http://192.168.1.159/mb_dialog.xml<br>Anhang:<br>Scripts                                                                                                    | <authtoken><br/><token>hier steht der gehein<br/></token></authtoken>                                                                                                    | me Token drin                                                  |                                    |                                    |                                          |
| Test-Aufruf z.8. Browser:<br>https://IP-Adresse des Telefons/api/v1/exec/listenForMinibrowserTrigger?AuthToken=hier steht der Token drin&url=http://Adresse wo das XML steht/abzurufendes<br>XML<br>Beispiel<br>https://192.168.1.60/api/v1/exec/listenForMinibrowserTrigger?AuthToken=geheimnisvollerToken&url=http://192.168.1.159/mb_dialog.xml<br>Anhang:<br>Scripts                                                                                                    | Für die Nutzung stehen ein                                                                                                    | ige Scripts im Anhang zur Verfügung                            | J.                                 |                                    |                                          |
| https://IP-Adresse des Telefons/api/v1/exec/listenFortMinibrowserTrigger?AuthToken=hier steht der Token drin&url=http://Adresse wo das XML steht/abzurufendes<br>XML<br>Beispiel<br>https://192.168.1.60/api/v1/exec/listenFortMinibrowserTrigger?AuthToken=geheimnisvollerToken&url=http://192.168.1.159/mb_dialog.xml<br>Anhang:<br>Scripts                                                                                                    | Test-Aufruf z.B. Browser:                                                                                                    |                                                                |                                    |                                    |                                          |
| beispier<br>https://192.168.1.60/api/v1/exec/listenForMinibrowserTrigger?AuthToken=geheimnisvollerToken&url=http://192.168.1.159/mb_dialog.xml<br>Anhang:<br><u>Scripts</u>                                                                                                    | https:// <b>IP-Adresse</b> des Tele<br>XML<br>Reispiel                                                                                                    | əfons/api/v1/exec/listenForMinibrow                            | serTrigger?AuthToken=hier steht de | ər Token drin&url=http://Adresse v | o das XML steht/abzurufendes             |
| Anhang:<br><u>Scripts</u>                                                                                                    | https://192.168.1.60/api/v1                                                                                                    | 1/exec/listenForMinibrowserTrigger?A                           | authToken=geheimnisvollerToken&a   | url=http://192.168.1.159/mb_dialo  | g.xml                                    |
| Scripts                                                                                                    | Anhang:                                                                                                    |                                                                |                                    |                                    |                                          |
|                                                                                                    | <u>Scripts</u>                                                                                                    |                                                                |                                    |                                    |                                          |
|                                                                                                    |                                                                                                    |                                                                |                                    |                                    |                                          |
|                                                                                                    |                                                                                                    |                                                                |                                    |                                    |                                          |
|                                                                                                    |                                                                                                    |                                                                |                                    |                                    |                                          |

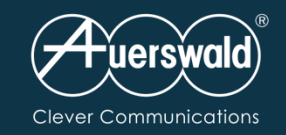

# Einrichtung Multicast COMfortel® D-Serie in der COMtrexx®

### Anpassen der Provisioning Files

Die hier genannte Datei unter **Telefone** → **Provisioning** importieren und anschließend anpassen.

### multicast.xml

Entsprechende Anpassungen wie Wiedergabelautstärke sowie IP-Adresse, Port und Codec des Multicastservers vornehmen.

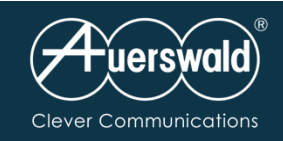

COM

### Erstellen einer Kopfdatei (Referenz-File)

Eintragen der einzelnen Provisioning-Dateien immer zwischen <URL>...</URL>.

Wichtig: d-series\_template.xml muss an erster Stelle stehen.

# Einrichtung Messaging COMfortel® D-Serie in der COMtrexx®

| renferenzzml                                                                                                    | / Telefre / Paralasian                                                                                                    |          |
|----------------------------------------------------------------------------------------------------|----------------------------------------------------------------------------------------------------|----------|
| <pre>1 (?xml version="1.0" encoding="UTF-8" ?&gt; 2 · (referencedSettings xml:xsi="http://www.w3.org/2001/XMLSchema-instance" 3 · xsi:noMamespaceSchemaLocation="mrovisioning_references.xsd"&gt; 4 · (URL&gt;d-series_template.xml 5 · (URL&gt;multicast.xml/URL&gt; 6  </pre>                                                                                                    | renferenz.xml                                                                                                    | ~        |
| <pre>4 (URL&gt;d-series_template.xml 5 (URL&gt;multicast.xml</pre> 6 (/referencedSettings) <pre>     Speichern IIII Speichern alls × Schließen </pre>                                                                                                    | <pre>1 <?xml version="1.0" encoding="UTF-8" ?> 2   <referencedsettings 3="" xmlns:xsi="http://www.w3.org/2001/XMLSchema-instance" xsi:nonamespaceschemalocation="provisioning_references.xsd"></referencedsettings></pre> | 0        |
| atter   atter   atter </td <td><pre>4 		 <url>d-series_template.xml</url> 5 		 <url>multicast.xml</url> 6 </pre></td> <td>0</td>                                                                                                    | <pre>4 		 <url>d-series_template.xml</url> 5 		 <url>multicast.xml</url> 6 </pre>                                                                                                    | 0        |
| steres   steres   steres <td></td> <td><u> </u></td>                                                                                                    |                                                                                                    | <u> </u> |
| Image: Image: Image | selecen Serie                                                                                                    | 0        |
| adverse Speichern als X Schließen Serie   adverse SCMIonel D Serie Image: Speichern als X Schließen   adverse SCMIonel D Serie Image: Speichern als Image: Speichern als   adverse SCMIonel D Serie Image: Speichern als Image: Speichern als   adverse Scomionel D Serie Image: Speichern als Image: Speichern als   adverse Scomionel D Serie Image: Speichern als Image: Speichern als   adverse Scomionel D Serie Image: Speichern als Image: Speichern als   adverse Scomionel D Serie Image: Speichern als Image: Speichern als   adverse Scomionel D Serie Image: Speichern als Image: Speichern als   adverse Scomionel D Serie Image: Speichern als Image: Speichern als   adverse Scomionel D Serie Image: Speichern als Image: Speichern als   adverse Scomionel D Serie Image: Speichern als Image: Speichern als   adverse Scomionel D Serie Image: Speichern als Image: Speichern als   adverse Scomionel D Serie Image: Speichern als Image: Speichern als   adverse Scomionel D Serie Image: Speichern als Image: Speichern als   adverse Scomionel D Serie Image: Speichern als Image: Speichern als   adverse Scomionel D Serie Image: Speichern als Image: Speichern als   adverse Scomionel D Serie Image: Speichern als Image: Speichern als                                                                                                    | referen Serie                                                                                                    | 8        |
| renferenz xml       CDMfortel D-Serie       Image: CDMfortel D-Serie       Image: CDMfortel D-Serie                                                                                                    | Speichern   Speichern als   × Schließen                                                                                                    | 0        |
| silentalertwithsipmsg.xml     COMfortel D-Serie       sipmessagetimeout.xml     COMfortel D-Serie       token.xml     COMfortel D-Serie       userbild xml     COMfortel D-Serie                                                                                                    | renferenz.emi CDMfortei D-Serie                                                                                                    | 0        |
| sipmessagetimeout.xml     COMfortel D-Serie       token.xml     COMfortel D-Serie       userbild.xml     COMfortel D-Serie                                                                                                    | silentalertwithsipmsg.xml COMfortel D-Serie                                                                                                    | <b>Ø</b> |
| token.xml COMfortel D-Serie                                                                                                    | sipmessagetimeout.xml COMfortel D-Serie                                                                                                    | <b>Ø</b> |
| userbid and Critikutal D. Saria                                                                                                    | token.xml COMfortel D-Serie                                                                                                    | <u></u>  |
|                                                                                                    | userbild.xml COMfortel D-Serie                                                                                                    | <u> </u> |

| Auerswald®            |
|-----------------------|
| Clever Communications |

Unter Telefone → Zuordnung ein Telefon der COMfortel D-Serie anlegen.

Benutzer und die Referenz-Datei zuweisen.

# Einrichtung Messaging COMfortel<sup>®</sup> D-Serie in der COMtrexx<sup>®</sup>

| $\equiv$ COMtrexx            | / Telefone / Zuordnung                |                                    |  |  |  |
|------------------------------|---------------------------------------|------------------------------------|--|--|--|
| 🔿 Dashboard                  |                                       |                                    |  |  |  |
| 🕠 Ämter >                    | Gerät D-400 Demogerät (00:09:52:07:88 | Eigenschaften im Telefon Ø         |  |  |  |
| O Benutzer >                 | Name 🛛                                | D-400 Demogerät                    |  |  |  |
| 😫 Gruppen >                  | SIP-Username 🛛                        | 400                                |  |  |  |
| ♀ Voicemail- und Faxboxen >  | Adresse des Provisioning-Servers @    | https://192.168.0.35:4433/provdata |  |  |  |
| 🗞 Telefone 🗸 🗸               | Passwort 🛛                            | •••••                              |  |  |  |
| Se Zuordnung                 | CTI Access 0                          | Token                              |  |  |  |
| 🌿 Status                     | Hersteller 🛛                          | Auerswald 🗢                        |  |  |  |
| , ⊥ Provisioning             |                                       |                                    |  |  |  |
| Interne Geräte >             | Modell 🛛                              | COMfortel D-400 🗢                  |  |  |  |
| ti Externe Geräte            | Version 🛛                             | 2.5A-00001                         |  |  |  |
| Sunktionen                   | MAC-Adresse 🛛                         | 00:09:52:07:88:99                  |  |  |  |
| Benutzerdaten >              | Provisioning-Datei 🛛                  | renferenz.xml 🗢                    |  |  |  |
| Administration >             | Standort Ø                            | Cremlingen 🗢                       |  |  |  |
| Monitoring und Übersichten > | Jitterbuffer 🛛                        | 0 ms                               |  |  |  |
|                              |                                       |                                    |  |  |  |
| <u>٢</u> ٢                   | V Zurück                              | d Passwort editieren               |  |  |  |

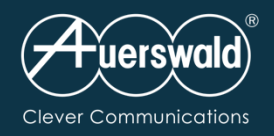

Die Telefone werden danach provisioniert.

Anschließend wird der Alarmserver konfiguriert.

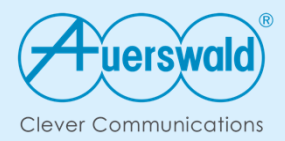

# Weitere Informationen

www.auerswald.de/aml Kontakt: vertrieb@auerswald.de Tel. +49 5306 9200 155

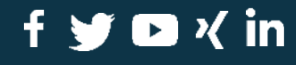

auerswald.de